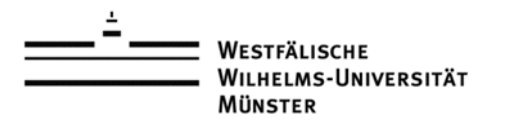

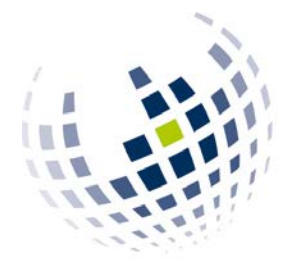

# Wirtschaftswissenschaftliche Fakultät

Informationsverarbeitungs-Versorgungseinheit (IVV) Wirtschaftswissenschaften

# Verbindung zu WRDS über SAS auf dem Terminalserver

Michael Surkau IVV 2 Universitätsstr. 14-16 D-48143 Münster

Version 1.0 Datum: 2014-09-18

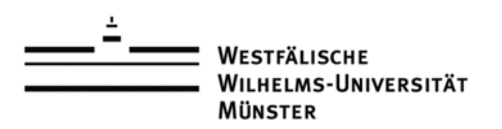

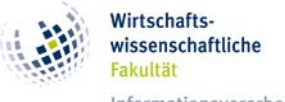

## WRDS-Daten mit SAS auf dem Terminalserver bearbeiten

Der Terminalserver der Wirtschaftswissenschaftlichen Fakultät ist nur im Netzwerk der WWU verfügbar, da er eine über nicht öffentliche IP-Adresse verfügt. Diese nicht öffentliche IP-Adresse ist nicht aus dem Internet erreichbar und kann nur innerhalb des WWU-Netzwerkes kommunizieren. Um solchen Systemen beispielsweise den Aufruf von Webseiten in einer Browsersoftware zu ermöglichen, werden sogenannte Proxy-Server eingesetzt, die als Vermittlungsstelle zwischen dem internen WWU-Netzwerk und anderen Servern im Internet fungieren.

Die Software SAS bietet die Möglichkeit, Daten der WRDS-Datenbanken direkt in SAS abzurufen und zu bearbeiten. Dabei kommen Verbindungen zum Einsatz, die nicht über die bestehenden Proxy-Server genutzt werden können. Der Abruf der Daten ist dadurch nicht möglich.

Um den Nutzern von SAS die Möglichkeit zu geben, mit WRDS-Daten auf dem Terminalserver zu arbeiten, muss zunächst eine gesonderte Verbindung zu WRDS über das Protokoll SSH aufgebaut werden. Bei dieser Verbindung wird gleichzeitig ein dedizierter Verbindungstunnel, vergleichbar mit einem VPN, aufgebaut. Mit diesem Verbindungstunnel ist es anschließend möglich, die Daten von WRDS abzurufen.

Für den Aufbau des SSH-Tunnels wird das Programm "putty" genutzt, welches für Windows-Betriebssysteme kostenlos zur Verfügung steht.

# Unterstützung durch die Mitarbeiter der IVV2

Falls Sie Fragen zu den einzelnen Punkten haben oder Unterstützung bei der Einrichtung und Konfiguration benötigten, stehen Ihnen die Mitarbeiter der IVV2 zur Verfügung. Sie können Kontakt mit den Mitarbeitern der IVV2 telefonisch (21977) oder per E-Mail (<u>support@wiwi.uni-muenster.de</u>) aufnehmen.

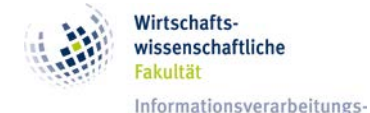

Versorgungseinheit (IVV)

Wirtschaftswissenschaften

# \_\_\_\_\_ Westfälische Wilhelms-Universität Münster

#### 1. Herunterladen der Software "putty"

Putty ist eine Software, die es unter Windows-Betriebssystemen ermöglicht, SSH-Verbindungen zu SSH-Servern herzustellen.

Die portable-Version von "putty" kann z.B. unter <u>http://www.heise.de/download/putty-portable.html</u> heruntergeladen werden. Eine Installation ist nicht notwendig. Das Programm kann nach dem Herunterladen gestartet werden.

# 2. Konfiguration der Verbindungsdaten

Nach dem Start von "putty" muss in das Feld *"Host Name (or IP address)*" der Hostname "wrds.wharton.upenn.edu" eingetragen werden. Das Feld *"Port*" sollte den Wert "22" enthalten und die Checkbox *"Connection Type*" muss auf dem Wert "SSH" stehen.

| 🕵 PuTTY Configuration                                                         |                                                                                                    | ×                      |
|-------------------------------------------------------------------------------|----------------------------------------------------------------------------------------------------|------------------------|
| Puttry Configuration         Category:            Session             Logging | Basic options for your PuTTY session Specify the destination you want to connect to Host Name (or IP address) Port Wirds.wharton.upenn.edu Connection type: Raw O Telnet O Rlogin • SSH O Serial Load, save or delete a stored session Saved Sessions |                        |
|                                                                               | Saved Sessions Default Settings                                                                                                    | Load<br>Save<br>Delete |
|                                                                               | Close window on exit:<br>C Always C Never ⓒ Only on c<br>Open                                                                                                    | clean exit<br>Cancel   |

Abbildung 1: Eingabe der Verbindungsdaten

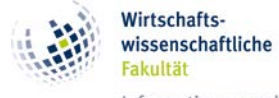

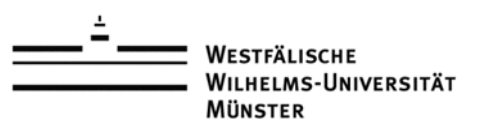

# 3. Eintragen des Proxy-Servers

Im Menü "*Connection*" wird der Eintrag "*Proxy*" angeklickt. Im rechten Bereich wird zunächst die Checkbox "*Proxy type:*" auf den Wert "**SOCKS 5**" geändert. In das Feld "*Proxy hostname*" wird "**wiwi-proxy.uni-muenster.de**" und in das Feld "*Port*" der Wert "**1080**" eingetragen.

| Seterence                                                                                                    | ×                                                                                                    |
|----------------------------------------------------------------------------------------------------|----------------------------------------------------------------------------------------------------|
| Category:<br>□- Session<br>Logging<br>□- Terminal<br>Keyboard<br>Bell<br>Features<br>□- Window<br>Appearance<br>Behaviour<br>Translation<br>Selection<br>Colours<br>□- Connection<br>Data<br>Proxy<br>Telnet<br>Rlogin<br>SSH<br>Serial | Options controlling proxy usage         Proxy type:         O None       O SOCKS 4         O HTTP       O Telnet         O HTTP       O Telnet         Proxy hostname       Port         wiwi-proxy.uni-muenster.de       1080         Exclude Hosts/IPs |
|                                                                                                    | Consider proxying local host connections Do DNS name lookup at proxy end: No Auto Yes Username Password Telnet command, or local proxy command connect %host %port\n                                                                                     |
| About                                                                                                    | <u>D</u> pen <u>C</u> ancel                                                                                                    |

Abbildung 2: Einstellungen des Proxy-Servers vornehmen

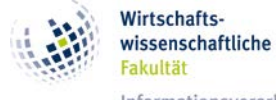

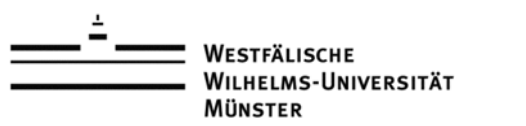

## 4. Konfigurieren des SSH-Tunnels

Nachdem die Einträge für den Proxy-Server vorgenommen wurden, wird im linken Bereich der Menüeintrag "*SSH*" mit einem Klick auf das Plus-Zeichen erweitert. Anschließend wird der Wert "*Tunnels*" angeklickt. Folgende Werte müssen eingegeben werden:

# Feld *"Source Port:*" **4016** Feld *"Destination*": **wrds.wharton.upenn.edu:4016**

Anschließend werden die Einträge mit einen Klick auf die Schaltfläche "Add" gespeichert.

| 🕵 PuTTY Configuratio                                                                                                    | n                                                                                                    |                                                                                                    |                                                                                     | ×              |
|----------------------------------------------------------------------------------------------------|----------------------------------------------------------------------------------------------------|----------------------------------------------------------------------------------------------------|-------------------------------------------------------------------------------------|----------------|
| Category:                                                                                                    |                                                                                                    |                                                                                                    |                                                                                     |                |
| Keyboard                                                                                                    | •                                                                                                    | Option                                                                                                    | s controlling SSH p                                                                 | ort forwarding |
| <ul> <li>Keyboard</li> <li>Bell</li> <li>Features</li> <li>Window</li> <li>Appearance</li> <li>Behaviour</li> <li>Translation</li> <li>Selection</li> <li>Colours</li> <li>Connection</li> <li>Data</li> <li>Proxy</li> <li>Telnet</li> <li>Rlogin</li> <li>SSH</li> </ul> | Option Port forwarding Cocal ports Remote port Forwarded port Add new forwa Source port Destination Cocal | s controlling SSH p<br>accept connection:<br>its do the same (SSI<br>s:<br>rded port:<br>4016<br>wrds.wharton.u | ort forwarding<br>s from other hosts<br>H-2 only)<br>Remove<br>Add<br>penn.edu:4016 |                |
| Kex                                                                                                    |                                                                                                    | Auto                                                                                                    | © IPv4                                                                              | C IPv6         |
| ⊕ Auth<br>— TTY<br>— X11<br>— <mark>Tunnels</mark><br>— Bugs<br>— Serial                                                                                                    | •                                                                                                    | L                                                                                                    |                                                                                     |                |
| About                                                                                                    |                                                                                                    |                                                                                                    | Open                                                                                | Cancel         |

Abbildung 3: Einträge für SSH-Tunnel

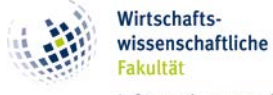

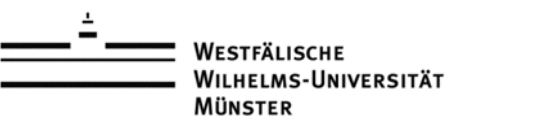

# 5. Angabe des WRDS-Benutzernamens

Der WRDS-Benutzername kann beim Verbindungsaufbau automatisch übermittelt werden. Dazu muss der Menüpunkt *"Data"* angeklickt und in das Feld *"Auto-login username"* der **WRDS-Benutzername** eingegeben werden. Der angegebene Wert wird beim Verbindungsaufbau als Login-Name verwendet.

| 🕵 PuTTY Configuration                                                                                                    | n                                                                                                    | ×                |
|----------------------------------------------------------------------------------------------------|----------------------------------------------------------------------------------------------------|------------------|
| Category:                                                                                                    |                                                                                                    |                  |
| Keyboard<br>Bell<br>Features<br>→ Window<br>Appearance<br>Behaviour<br>Translation<br>Selection<br>Colours<br>Connection<br>Data<br>Proxy<br>Telnet<br>Rlogin<br>SSH<br>Kex<br>⊕ Auth<br>TTY<br>X11<br>Tunnels<br>Bugs<br>Serial | Data to send to the serve     Login details     Auto-login username     When username is not specified:     Prompt C Use system username     Terminal details                                                                                                    | r<br>(syssurkau) |
|                                                                                                    | Image: Internal declars       Image: Internal declars       I | 00               |
|                                                                                                    | Value                                                                                                    | <u>R</u> emove   |
| About                                                                                                    | <u>O</u> pen                                                                                                    | <u>C</u> ancel   |

Abbildung 4: Angabe des WRDS-Benutzernamens

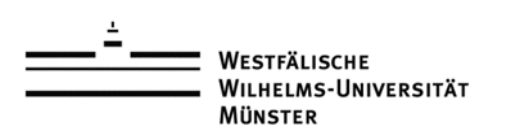

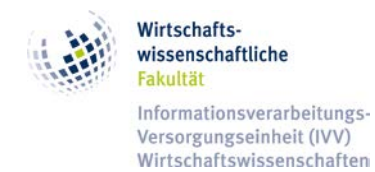

# 6. Speichern der Verbindungseinstellungen

Damit die vorgenommenen Änderungen dauerhaft gespeichert und nicht bei jedem Start der Software "putty" neu eingegeben werden müssen, können die Verbindungsdaten gespeichert werden.

Dazu wird auf der linken Seite auf den Eintrag "Session" gewechselt. In das Feld "Saved Sessions" wird ein beliebiger Wert eingegeben und anschließend die Schaltfläche "Save" betätigt.

| 🕵 PuTTY Configuratio                   | n | ×                                                              |                                             |
|----------------------------------------|---|----------------------------------------------------------------|---------------------------------------------|
| Category:                              |   |                                                                |                                             |
| 🖃 Session                              |   | Basic options for your PuTTY session                           |                                             |
| Logging<br>⊡ Terminal                  |   | Specify the destination you want to connect to                 |                                             |
| Keyboard<br>Bell                       |   | wrds.wharton.upenn.edu 22                                      |                                             |
| Features<br>⊡-Window                   |   |                                                                | Connection type:<br>O Raw O Telnet O Rlogin |
| Appearance<br>Behaviour<br>Translation |   | Load, save or delete a stored session                          |                                             |
| - Selection                            |   | WRDS-Profil                                                    |                                             |
| En Connection                          |   | Default Settings Load                                          |                                             |
| - Data                                 |   | Save                                                           |                                             |
| - Proxy<br>- Telnet                    |   | Delete                                                         |                                             |
| ⊟- SSH                                 |   |                                                                |                                             |
| Kex<br>⊕-Auth                          | _ | Close window on exit:<br>C Always C Never ⓒ Only on clean exit |                                             |
| -×11                                   | • |                                                                |                                             |
| About                                  |   | Open Cancel                                                    |                                             |

Abbildung 5: Sicherung der Verbindungseinstellung

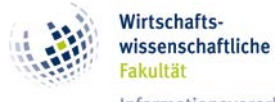

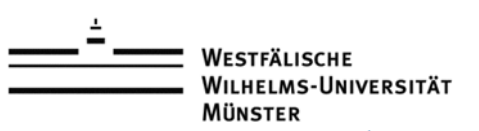

### 7. Herstellen der Verbindung

Nachdem die Verbindungsdaten gespeichert wurden, kann die Verbindung mit einem Klick auf die Schaltfläche "*Open*" hergestellt werden. Es wird zunächst nach einem Benutzernamen und nach dessen Eingabe nach einem Kennwort gefragt. Zunächst muss der WRDS-Benutzername eingegeben und mit der Eingabetaste bestätigt werden. Anschließend muss das dazugehörige Kennwort eingegeben und erneut die Eingabetaste betätigt werden.

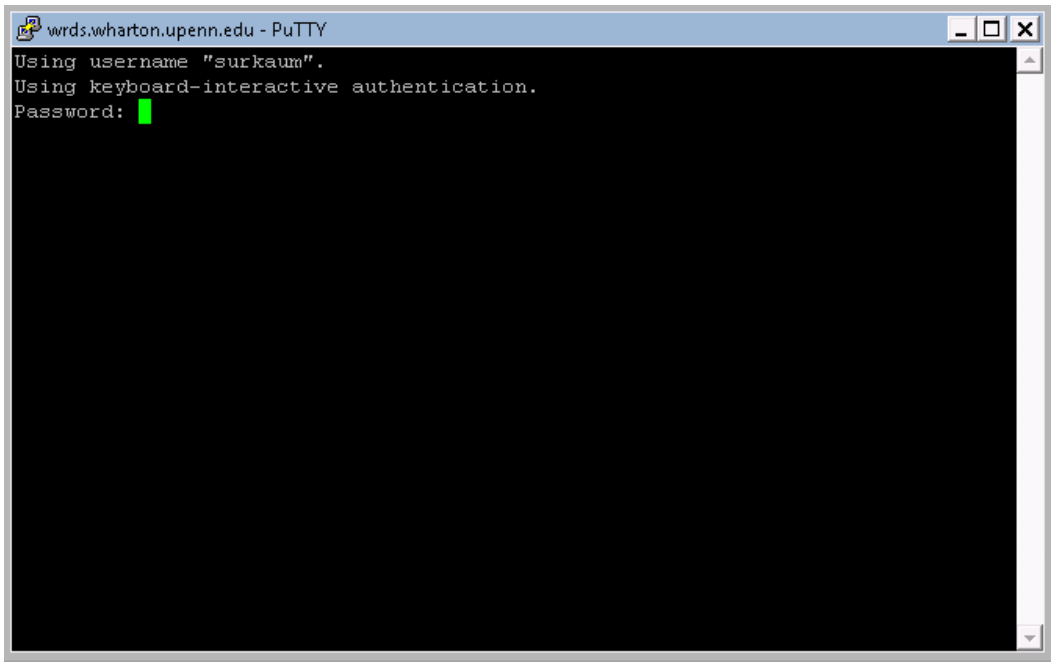

Abbildung 5: Loginfenster der SSH-Verbindung

Nach Eingabe des WRDS-Kennwortes erfolgt der Login. Nach einem erfolgreichen Login werden u.a. folgende Informationen angezeigt.

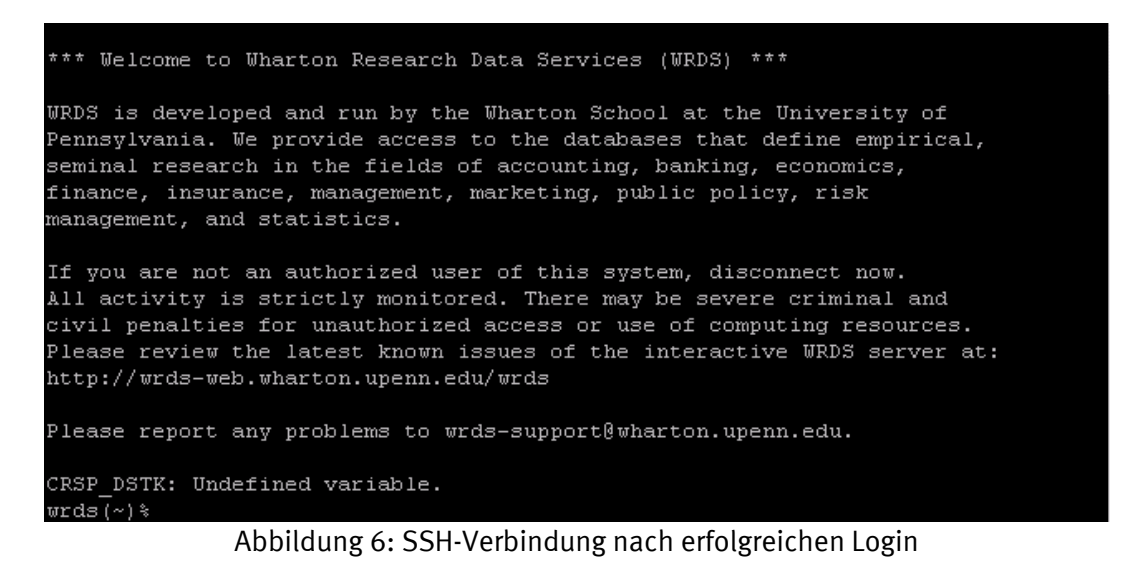

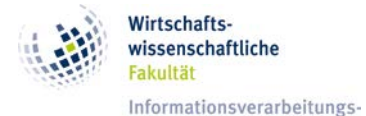

Versorgungseinheit (IVV) Wirtschaftswissenschaften

Westfälische Wilhelms-Universität Münster

# 8. Nutzen der SSH-Verbindung über SAS

Anschließend kann das Programm SAS geöffnet und der Code kann ausgeführt werden. Dazu muss der SSH-Tunnel als Verbindung genutzt werden.

Beispielsweise eignet sich der nachfolgende Code für die Abfrage von Daten.

```
%let wrds = localhost 4016;
options comamid=TCP remote=WRDS;
signon username=_prompt_;
rsubmit
;
/*JOB CODE HERE*/
endrsubmit;
```